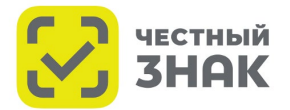

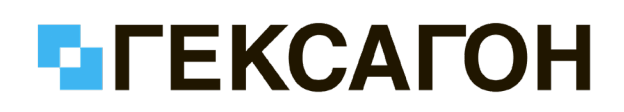

PROTON

# Гексагон. Платформа печати

# Печать кодов маркировки для системы «Честный знак»

Программное обеспечение «Гексагон. Платформа печати» позволяет создавать и печатать этикетки для системы обязательной маркировки «Честный знак».

Список брендов поддерживаемого оборудования:

- Proton Программа поставляется бесплатно!
- Zebra
- Datamax-O'neil
- Honeywell
- TEC Toshiba
- TSC
- Godex
- Gprinter
- Citizen
- Brother (серия QL)
- Sato, CAB, Printronix

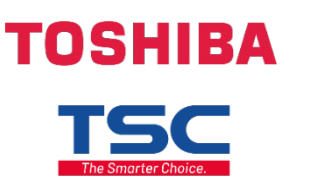

brother

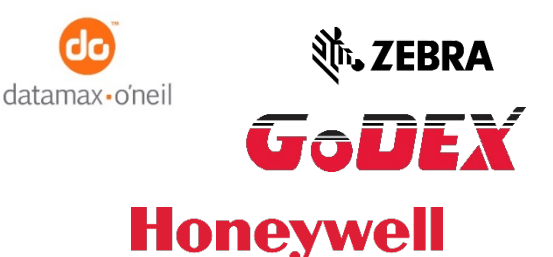

«Гексагон. Платформа печати» имеет демо-режим длительностью 1 месяц. Вы можете бесплатно проверить работоспособность и функционал программы.

Варианты ввода данных для печати:

- Вручную, используя внутреннюю базу данных
- CSV / TXT файлы (выгруженные из личного кабинета «Честного Знака»)
- Ехсеl файлы (содержащие полные кода маркировки)

Ознакомиться с ценами, приобрести и скачать программное обеспечение Вы можете на нашем сайте:

https://geksagon.ru/ru/product/label-online/

# Создание шаблона для этикетки

I. Выбор источника данных для будущей этикетки.

В нашем примере мы будем использовать CSV-файл с кодами маркировки, выгруженный из личного кабинета «Честного Знака».

### Примечание.

Требования к кодам маркировки, содержащихся в файлах CSV и Excel:

- в ячейке или строке должен содержаться полный код маркировки с криптографической частью;
- в коде маркировки должны быть скрытые символы <GS> разделители групп (см. рис.1).

| Файл   | Правка  | Поиск   | Вид    | Кодировки  | Синтаксись          | Опции            | Инструменты   | Макросы   | Запуск   | Плагины   | Вкладки | ? |
|--------|---------|---------|--------|------------|---------------------|------------------|---------------|-----------|----------|-----------|---------|---|
| 🗟 占    |         | B 🕞     |        | k 🖻 💼      | ) <b>C</b>   #      | <b>bg</b>   Q€   | 🔫   🖪 🖼   🗄   | 5a ¶ 🎼    | ş 💹 🖉    | ) 🖿 👁     |         |   |
| 🔚 Легі | pom.csv | ×       |        |            |                     |                  |               |           |          |           |         |   |
| 1      | 010468  | 0101000 | 85521! | qLTKBI)aa) | Zg <b>GS</b> 91EE06 | <b>GS</b> 92S50v | HhkYwc95xn571 | 2tQG1BKZ1 | oEGwcRZJ | 3oJt/0c0s | =       |   |
| 2      |         |         |        |            |                     |                  |               |           |          |           |         |   |

#### Рис.1 Полный код маркировки

1. Нажмите кнопку 🕀 в разделе «Источники данных» для добавления нового источника данных

| Этикетки  | Глобальные поля Настройки              |  |
|-----------|----------------------------------------|--|
| Выбранный | принтер: PROTON TTP-4306 Plus (USB001) |  |
| Источни   | ки данных                              |  |
| •         |                                        |  |
|           |                                        |  |
|           |                                        |  |
|           |                                        |  |

Рис.2 Добавление источника данных

- 2. В открывшемся окне выберите необходимый тип источника данных и нажмите «Дальше»
- 3. Настройте выбранный источник данных:

| Создание источника данных. Шаг 2                              |
|---------------------------------------------------------------|
| Настройки источника данных                                    |
| Имя: Печать кодов                                             |
| Кодировка: АБСІІ 🗸                                            |
| Выбранный файл: C:/Users/Professional/Desktop/Коды.csv        |
| Отслеживать автоматическое изменение данных в файле           |
| Использовать автоматическую печать                            |
| Разделять строки на колонки по символам                       |
| Разделитель: использовать первую строку как заголовок         |
| 1 Column 0                                                    |
|                                                               |
|                                                               |
|                                                               |
|                                                               |
|                                                               |
| Назад                                                         |
| Создание источника данных. Шаг 2 ×                            |
| Настройки источника данных                                    |
| Иня: Новый источник данных                                    |
| Выбранный файл: C:/Users/Professional/Desktop/dbirpyska1.xisx |
| Выберите колонку:                                             |
| Выбранный лист: 1анс-Iq27а 🗸                                  |
| Использовать первую строку как заголовок<br>Column 1          |
|                                                               |
|                                                               |
|                                                               |
|                                                               |
|                                                               |
|                                                               |
|                                                               |
|                                                               |
|                                                               |
| Hanas                                                         |

Для CSV-файла данных укажите:

- наименование источника (так он будет отображаться в ПО);
- его кодировку;
- путь к файлу;
- Выберите разделитель, который используется в файле ВАЖНО: В кодах маркировки используются спецсимволы (, ; ? и т.д.), которые также используются в качестве разделителей, поэтому для разделителя необходимо указать поле пустым;
- Если первая строка содержит заголовок, выберите «Использовать первую строку как заголовок».

## Для Excel файла:

- наименование источника (так он будет отображаться в ПО);
- путь к файлу;
- Если первая строка содержит заголовок, выберите «Использовать первую строку как заголовок».

Для внутренней базы данных:

• наименование источника (так он будет отображаться в ПО).

Рис.3 и 4 Настройка источников

- 4. После настройки нажмите кнопку «Готово»
- II. Создание шаблона этикетки
- 1. Нажмите кнопку 🕀 в разделе «Шаблоны» для добавления нового шаблона. Произойдет переход в Дизайнер этикеток.

| ~ | 9 |
|---|---|

2. Описание элементов Дизайнера этикеток представлено на рисунке 6.

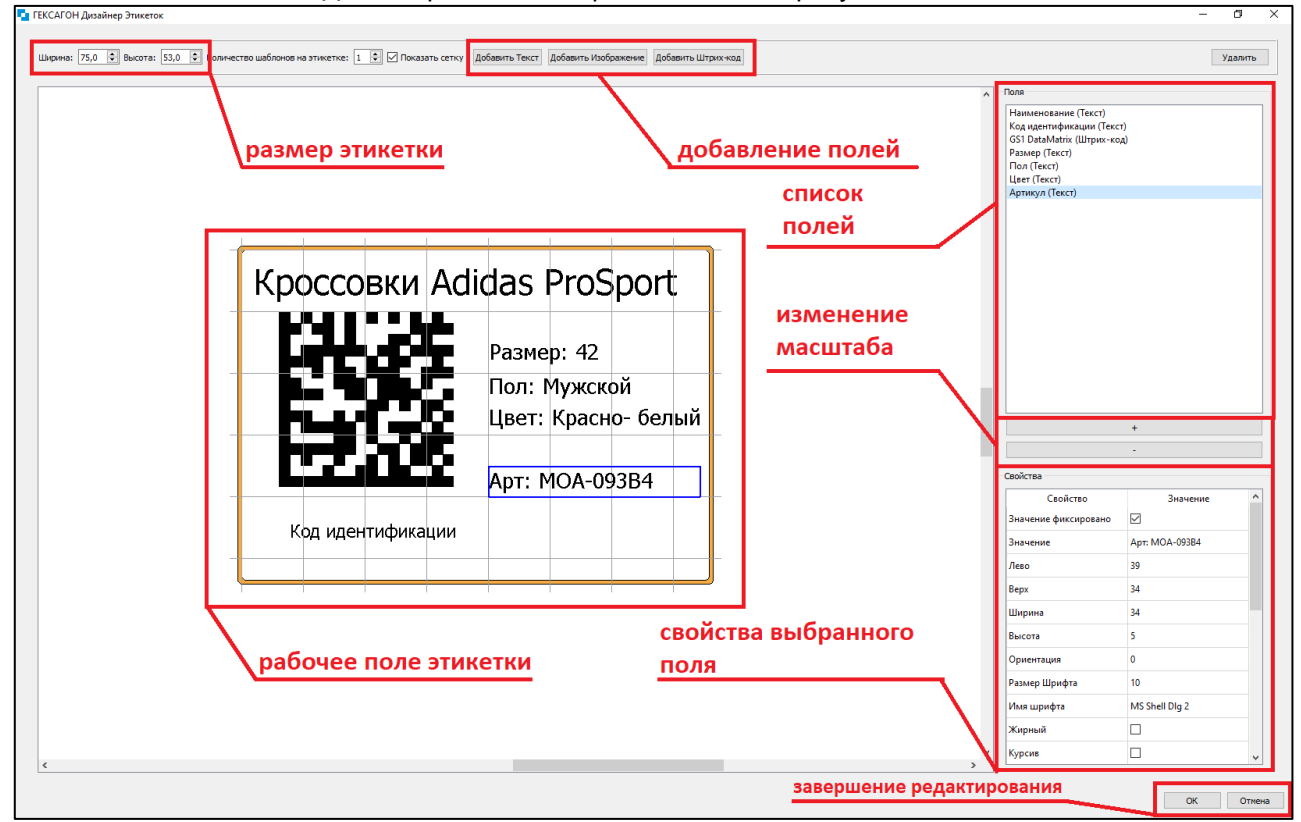

Рис.6 Общий вид Дизайнера этикеток

- 3. Установите ваш размер этикетки: задайте значения «ширины» и «высоты».
- 4. Добавьте код «GS1 DataMatrix» на этикетку. Для этого:

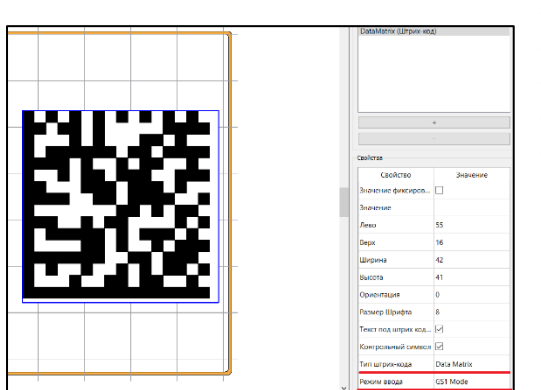

- Нажмите на кнопку «Добавить Штрих-код»;
- В поле «Тип штрих-кода» выберите "DataMatrix";
- В поле «Режим ввода» "GS1 Mode";
- Растяните код на этикетки до необходимых вам размеров;
- Задайте другие параметры, которые необходимы.

Рис.7 Создание поля DataMatrix

5. Настройте связь полей на этикетке и источника данных. Для этого:

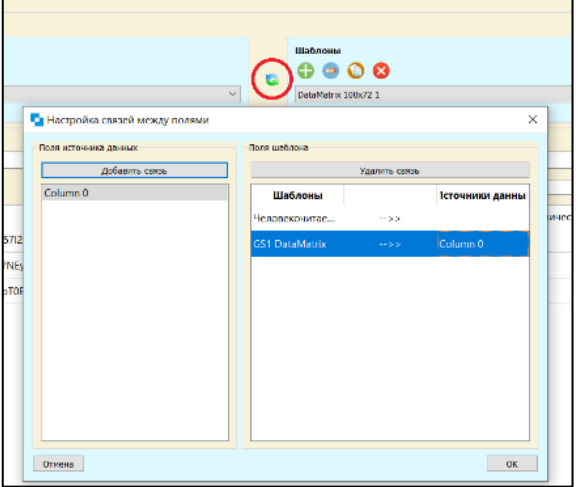

• Сохраните шаблон, нажав кнопку «Ок». Присвойте ему имя. Выйдите в основное меню;

• Нажмите кнопку «Установки связей полей» (выделена на рис. 8) и настройте связь;

• Выберите поле из шаблона и нажмите «**Добавить связь**», либо два раза нажмите на него;

• Укажите какое поле из источника данных должно соответствовать выбранному элементу на шаблоне этикетки;

- Нажмите «Ок» для установки связи;
- После завершения установок связей нажмите на «**Ок**» внизу окна.

### Рис.8 Установка связи полей

6. Добавьте текстовые поля на этикетку. Для этого:

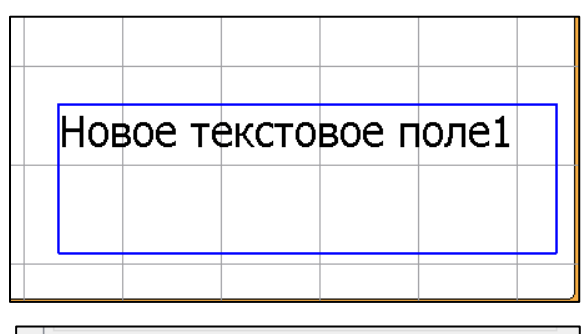

| Свойство         | Значение         | ^ |
|------------------|------------------|---|
| Значение фиксиро |                  |   |
| Значение         | Тапочки домашние |   |
| Лево             | 1                |   |

Рис.9 и 10 Добавление текстового поля

Настройте текстовое поля с помощью свойств:

- укажите свойства шрифта: размер, тип, формат;
- настройте выравнивание текста по вертикали и горизонтали;
- настройте при необходимости рамки текстового поля;
- настройте тип переноса.

| Свойство                    | Значение       |
|-----------------------------|----------------|
| Лево                        | 6              |
| Верх                        | 25             |
| Ширина                      | 46             |
| Высота                      | 10             |
| Ориентация                  | 0              |
| Размер Шрифта               | 12             |
| Имя шрифта                  | MS Shell DIg 2 |
| Жирный                      |                |
| Курсив                      |                |
| Зачеркнутый                 |                |
| Подчеркнутый                |                |
| Вертикальное выравнивание   | Верх           |
| Горизонтальное выравнивание | Лево           |
| Стиль Рамки                 | Сплошной       |
| Левая граница               |                |
| Правая граница              |                |
| Верхняя граница             |                |
| Нижняя граница              |                |
| Толщина рамки               | 1              |
| Многострочный               |                |
|                             |                |

- Вернитесь в редактируемый шаблон, нажав на кнопку ();
  С помощью кнопки «Добавить Текст» добавьте текстовое поле;
- Ограничьте заполняемое поле с помощью рамок.

Текстовое поле в ПО может иметь два типа значений:

- Статическое
- 🗕 Динамическое

Для создания статического значения (которое не будет меняться при печати разных этикеток):

- Выберите «Значение фиксировано»;
- В поле «Значение» введите постоянный текст.

Для создания динамического значения не выбирайте «Значение фиксировано». В случае использования CSV или Excel файлов требуется, чтобы значение поля имелось для каждой строки.

7. Добавление кода идентификации (GTIN (01) + SN (21)) в шаблон.

Код маркировки состоит из двух частей: кода идентификации (AI GTIN (01) + SN (21)) и криптографического ключа (AI (91), (92), (93)). На этикетку возможно добавить код идентификации для более быстрой идентификации маркированного товара.

# Примечание.

Для возможности добавления данного поля предварительно необходимо настроить связь между полем штрихкода, содержащего код маркировки и источником данных (см. пункт 4)

Добавление человекочитаемой части кода реализуется посредством ограничения значения текстового поля с двух сторон. Для этого:

| Редактор формул полей этикетки 2                                                                                                    | ? ×                                                                                                    | Свойство                                                                                                    | Значение                                                                                                    |
|----------------------------------------------------------------------------------------------------|----------------------------------------------------------------------------------------------------|----------------------------------------------------------------------------------------------------|----------------------------------------------------------------------------------------------------|
| лементы формулы: У Добавить У                                                                                                    | Удалить                                                                                                    | Значение фиксиро                                                                                                    |                                                                                                    |
|                                                                                                    |                                                                                                    | Значение                                                                                                    |                                                                                                    |
| бщие параметры элемента формулы:                                                                                                    |                                                                                                    | Лево                                                                                                    | 47 1                                                                                                    |
| Тип элемента формулы: Целый                                                                                                    | ~                                                                                                    | Верх                                                                                                    | 1                                                                                                    |
| Глобальные поля \vee 🛛 — — — — — — — — — — — — — — — — — —                                                                                                    | Д                                                                                                    | Ширина                                                                                                    | 50                                                                                                    |
| 00 🔁 Добавл ? 🗙 Фор                                                                                                    | тамат                                                                                                    | Высота                                                                                                    | 25                                                                                                    |
| 3 Выберите элемент формулы                                                                                                    |                                                                                                    | Ориентация                                                                                                    | 0                                                                                                    |
| Выберите поле из таб/ Динамическое У значение                                                                                                    | :                                                                                                    | Размер Шрифта                                                                                                    | 12                                                                                                    |
| OK Cancel                                                                                                    |                                                                                                    | Имя шрифта                                                                                                    | MS Shell Dlg 2                                                                                                    |
| О парлица вда: Становальные поля поле:                                                                                                    |                                                                                                    | Жирный                                                                                                    |                                                                                                    |
| Выбор единиц изм Удобавить Уд                                                                                                    | далить                                                                                                    | Курсив                                                                                                    |                                                                                                    |
|                                                                                                    |                                                                                                    | Зачеркнутый                                                                                                    |                                                                                                    |
|                                                                                                    |                                                                                                    | Подчеркнутый                                                                                                    |                                                                                                    |
| екушая формула:                                                                                                    |                                                                                                    | Вертикальное выр                                                                                                    | Центр                                                                                                    |
| екущая формула:                                                                                                    | Canaal                                                                                                    | Горизонтальное в                                                                                                    | Центр                                                                                                    |
| секущая формула:<br>ок<br>Редактор форму<br>Элементы формулы:                                                                                                    | ил полей этикетки<br>[Текст]                                                                                     | ∨ Доба                                                                                                    | ? 🗙<br>авить Удалить                                                                                                    |
| екушая формула:<br>ок<br>Редактор форму<br>Элементы формулы:<br>Общие параметры эле                                                                                                    | ил полей этикетки<br>[Текст]<br>емента формулы:                                                                  | ∨ Доба                                                                                                    | ? ×<br>звить Удалить<br>4                                                                                                    |
| екушая формула:<br>ок<br>Редактор форму<br>Элементы формулы:<br>Общие параметры эле                                                                                                    | ил полей этикетки<br>(Текст)<br>емента формулы:<br>Тип элем                                                      | <ul> <li>Доба</li> <li>ента формулы: Тек</li> </ul>                                                                                                    | ? ×<br>авить Удалить<br>4<br>ст ~                                                                                                   |
| екушая формула:<br>ок<br>Редактор форму<br>Элементы формулы:<br>Общие параметры эле<br>Глобальные поля                                                                                                    | ил полей этикетки<br>(Текст)<br>емента формулы:<br>Тип элем                                                      | <ul> <li>Доба</li> <li>ента формулы: Тек</li> <li>Со</li> </ul>                                                                                                    | ? ×<br>авить Удалить<br>4<br>кт ~<br>хранить в базу данных                                                                          |
| <ul> <li>чеущая формула:</li> <li>ок</li> <li>Редактор форму</li> <li>Элементы формулы:</li> <li>Общие параметры эле</li> <li>Глобальные поля</li> <li>1, 31</li> </ul>                                                                                                    | ил полей этикетки<br>[Текст]<br>амента формулы:<br>Тип элем                                                      | <ul> <li>Доба</li> <li>ента формулы: Тек</li> <li>Со</li> <li>Со</li> </ul>                                                                                                    | ? ×<br>ивить Удалить<br>4<br>ст ~<br>ихранить в базу данных<br>Установить формат                                                    |
| <ul> <li>чеущая формула:</li> <li>ок</li> <li>Редактор форму</li> <li>Элементы формулы:</li> <li>Общие параметры эле</li> <li>Глобальные поля</li> <li>1, 31</li> <li>Б</li> <li>Выберите поле из та</li> </ul>                                                                                                    | ил полей этикетки<br>[Текст]<br>емента формулы:<br>Тип элем                                                      | <ul> <li>Доба</li> <li>ента формулы: Тек</li> <li>Со</li> <li>Со</li> <li< th=""><th>? ×<br/>ивить Удалить<br/>4<br/>ст<br/>хранить в базу данных<br/>Установить формат<br/>6<br/>ачение:</th></li<></ul>                              | ? ×<br>ивить Удалить<br>4<br>ст<br>хранить в базу данных<br>Установить формат<br>6<br>ачение:                                       |
| <ul> <li>чеущая формула:</li> <li>ок</li> <li>Редактор форму</li> <li>Элементы формулы:</li> <li>Общие параметры эле</li> <li>Глобальные поля</li> <li>1, 31</li> <li>Б</li> <li>Выберите поле из та</li> </ul>                                                                                                    | ил полей этикетки<br>[Текст]<br>емента формулы:<br>Тип элем                                                      | <ul> <li>Доба</li> <li>ента формулы: Тек</li> <li>Со</li> <li>Со</li> <li< th=""><th>? ×<br/>звить Удалить<br/>4<br/>ст ~<br/>хранить в базу данных<br/>Установить формат<br/>6<br/>ачение:<br/>8</th></li<></ul>                      | ? ×<br>звить Удалить<br>4<br>ст ~<br>хранить в базу данных<br>Установить формат<br>6<br>ачение:<br>8                                |
| сеушая формула:                                                                                                    | ипсей этикетки<br>(Текст)<br>емента формулы:<br>Тип элем<br>облицы БД или введит<br>Источник данных              | <ul> <li>Доба</li> <li>ента формулы: Тек</li> <li>Со</li> <li>Со</li> <li< td=""><td>? ×<br/>звить Удалить<br/>4<br/>ст ~<br/>хранить в базу данных<br/>Установить формат<br/>6<br/>ачение:<br/>8<br/>GS1 DataMatrix ~</td></li<></ul> | ? ×<br>звить Удалить<br>4<br>ст ~<br>хранить в базу данных<br>Установить формат<br>6<br>ачение:<br>8<br>GS1 DataMatrix ~            |
| <ul> <li>секущая формула:</li> <li>ок</li> <li>Редактор форму</li> <li>Элементы формулы:</li> <li>Общие параметры эле</li> <li>Глобальные поля</li> <li>1, 31</li> <li>5</li> <li>Выберите поле из та</li> <li>Таблица БД:</li> <li>Фиксированное :</li> </ul>                                                                                 | ипсей этикетки<br>(Текст)<br>емента формулы:<br>Тип элем<br>облицы БД или введит<br>Источник данных<br>зь        | <ul> <li>Доба</li> <li>ента формулы: Тек</li> <li>Со</li> <li>Со</li> <li>Со</li> <li>Поле:</li> </ul>                                                                                                    | ? ×<br>звить Удалить<br>4<br>ст ~<br>хранить в базу данных<br>Установить формат<br>6<br>ачение:<br>8<br>GS1 DataMatrix ~            |
| <ul> <li>текущая формула:</li> <li>ок</li> <li>Редактор форму</li> <li>Элементы формулы:</li> <li>Общие параметры эле</li> <li>Слобальные поля</li> <li>1, 31</li> <li>Быберите поле из та</li> <li>Таблица БД:</li> <li>Фиксированное :</li> <li>Выбор единиц из</li> </ul>                                                                   | ил полей этикетки<br>[Текст]<br>емента формулы:<br>Тип элем<br>блицы БД или введит<br>Источник данных<br>зн-     | <ul> <li>Доба</li> <li>ента формулы: Тек</li> <li>Со</li> <li>Со</li> <li>Поле:</li> <li>Добавить</li> </ul>                                                                                                    | ? ×<br>авить Удалить<br>4<br>ст ~<br>хранить в базу данных<br>Установить формат<br>6<br>ачение:<br>8<br>GS1 DataMatrix ~<br>Удалить |
| <ul> <li>чеущая формула:</li> <li>ок</li> <li>Редактор форму</li> <li>Элементы формулы:</li> <li>Общие параметры эле</li> <li>Слобальные поля</li> <li>1, 31</li> <li>5</li> <li>Выберите поле из та</li> <li>Таблица БД:</li> <li>Фиксированное :</li> <li>Выбор единиц из</li> </ul>                                                         | ил полей этикетки<br>[Текст]<br>емента формулы:<br>Тип элем<br>эблицы БД или введит<br>Источник данных<br>зн     | <ul> <li>Доба</li> <li>ента формулы: Тек</li> <li>Сс</li> <li>Сс</li> <li>Ополе:</li> <li>Добавить</li> <li>9</li> </ul>                                                                                                    | ? ×<br>авить Удалить<br>4<br>4<br>4<br>4<br>4<br>4<br>4<br>4<br>4<br>4<br>4<br>4<br>4                                               |
| <ul> <li>текущая формула:</li> <li>ок</li> <li>Редактор форму</li> <li>Элементы формулы:</li> <li>Общие параметры эле</li> <li>Глобальные поля</li> <li>1, 31</li> <li>Б</li> <li>Выберите поле из та</li> <li>таблица БД:</li> <li>Фиксированное :</li> <li>Выбор единиц из</li> <li>Текущая формула:</li> </ul>                              | ил полей этикетки<br>(Текст)<br>емента формулы:<br>Тип элем<br>блицы БД или введит<br>Источник данных<br>эн      | <ul> <li>Добавить</li> <li>Добавить</li> </ul>                                                                                                    | ? ×<br>авить Удалить<br>4<br>сст ~<br>установить формат<br>6<br>ачение:<br>8<br>GS1 DataMatrix ~                                    |
| <ul> <li>текущая формула:</li> <li>ок</li> <li>Редактор форму</li> <li>Элементы формулы:</li> <li>Общие параметры эле</li> <li>Глобальные поля</li> <li>1, 31</li> <li>Б</li> <li>Выберите поле из та</li> <li>таблица БД:</li> <li>Фиксированное :</li> <li>Выбор единиц из</li> <li>Текущая формула:</li> <li>Элемент формулы([Тт</li> </ul> | ил полей этикетки<br>(Текст)<br>емента формулы:<br>Тип элем<br>блицы БД или введит<br>источник данных<br>зь<br>м | <ul> <li>Добавить</li> <li>Добавить</li> </ul>                                                                                                    | ? ×<br>авить Удалить<br>4<br>сст ~<br>установить в базу данных<br>Установить формат<br>6<br>ачение:<br>8<br>GS1 DataMatrix ~        |
| <ul> <li>текущая формула:</li> <li>ок</li> <li>Редактор форму</li> <li>Элементы формулы:</li> <li>Общие параметры эле</li> <li>Слобальные поля</li> <li>1, 31</li> <li>Б</li> <li>Выберите поле из та</li> <li>Таблица БД:</li> <li>Фиксированное:</li> <li>Выбор единиц из</li> <li>Текущая формула:</li> <li>Элемент формулы([т.</li> </ul>  | ил полей этикетки<br>[Текст]<br>емента формулы:<br>Тип элем<br>блицы БД или введит<br>Источник данных<br>зь<br>м | <ul> <li>Доба</li> <li>ента формулы: Тек</li> <li>Со</li> <li>Со</li> <li>Поле:</li> <li>Добавить</li> <li>9</li> </ul>                                                                                                    | ? ×<br>авить Удалить<br>4<br>4<br>4<br>4<br>4<br>4<br>4<br>4<br>4<br>4<br>4<br>4<br>4                                               |

Рис.12 и 13 Добавление кода идентификации

8. Добавление изображения на этикетку. Для этого:

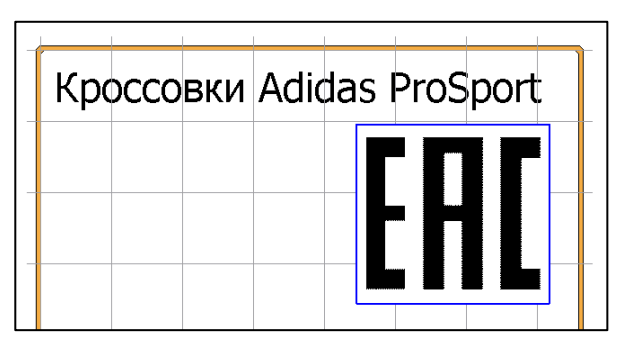

Рис.14 Добавление изображения

• Создайте текстовое поле и расположите его на этикетке;

Нажмите на поле параметра «Значение».
Вы попадёте в редактор формулы текстового поля;
Нажмите кнопку «Добавить» для добавления

- нажмите кнопку «дооавить» для дооавления значения;
- Выберите «Динамическое» во всплывшем окне «Выберите элемент формулы»;
- В поле «Тип элемента формулы» выберите «Текст»;
- В строке формата установите формат:
- первое значение указывает на порядковый номер символа, с которого начинается ограничение;
   второе значение указывает на порядковый номер
- символа, на котором ограничение заканчивается.
- Для печати человекочитаемой части кода значения должны быть равны: «1» и «31» (для молока и воды «1» и «24»);
- Для печати всей длины текстового поля второе значение должно быть равно «-1»;
- Далее нажмите «**Установить формат**» для применения форматирования поля;
- В выборе поля значения выберите «Источник данных»;
- В «Поле» выберите необходимое поле штрихкода, содержащее код маркировки;
- Нажмите кнопку «Добавить»;
- Нажмите кнопку «Ок» для завершения.
- Нажмите на кнопку «Добавить Изображение»
- Выберите изображение на вашем компьютере, которое хотите добавить на этикетку
- Расположите изображение на этикетке
- Задайте необходимые параметры

В случае, если у вас возникли сложности в создании шаблона этикеток, у компании «ЦШК Гексагон» Вы можете обратится в отдел поддержки программного обеспечения. Контакты:

- help@geksagon.ru
- dev@geksagon.ru
- +7 (495) 105-97-13 доб. 565 (или 562)

Дополнительная информация:

- Общая инструкция к программе «Гексагон. Платформа печати» <u>https://label-online.ru/support/printing-platform/manual.pdf</u>
- Принтеры Proton
   <u>https://geksagon.ru/ru/product/proton-ttp-4206-4306/</u>
   <u>https://geksagon.ru/ru/product/proton-dtp-4207/</u>
   <u>https://geksagon.ru/ru/product/proton-ttp-4210-4308/</u>
   <u>https://geksagon.ru/ru/product/proton-ttp-4210-4308/</u>
   <u>https://geksagon.ru/ru/product/proton-ttp-4210-4308/</u>
   <u>https://geksagon.ru/ru/product/proton-ttp-4210-4308/</u>
   <u>https://geksagon.ru/ru/product/proton-ttp-4210-4308/</u>
   <u>https://geksagon.ru/ru/product/proton-ttp-4210-4308/</u>
   <u>https://geksagon.ru/ru/product/proton-ttp-4210-4308/</u>
   <u>https://geksagon.ru/ru/product/proton-ttp-4210-4308/</u>
   <u>https://geksagon.ru/ru/product/proton-ttp-4210-4308-plus/</u>
   <u>https://geksagon.ru/ru/product/proton-ttp-4210-4308-plus/</u>
   <u>https://geksagon.ru/ru/product/proton-ttp-4210-4308-plus/</u>
   <u>https://geksagon.ru/ru/product/proton-ttp-4210-4308-plus/</u>
   <u>https://geksagon.ru/ru/product/proton-ttp-4210-4308-plus/</u>
   <u>https://geksagon.ru/ru/product/proton-ttp-4210-4308-plus/</u>
   <u>https://geksagon.ru/ru/product/proton-ttp-4210-4308-plus/</u>
   <u>https://geksagon.ru/ru/product/proton-ttp-4210-4308-plus/</u>
   <u>https://geksagon.ru/ru/product/proton-ttp-4210-4308-plus/</u>
   <u>https://geksagon.ru/ru/product/proton-ttp-4210-4308-plus/</u>
   <u>https://geksagon.ru/ru/product/proton-ttp-4210-4308-plus/</u>
   <u>https://geksagon.ru/ru/product/proton-ttp-4210-4308-plus/</u>
   <u>https://geksagon.ru/ru/product/proton-ttp-4210-4308-plus/</u>
   <u>https://geksagon.ru/ru/product/proton-ttp-4210-4308-plus/</u>
   <u>https://geksagon.ru/ru/product/proton-ttp-4210-4308-plus/</u>
   <u>https://geksagon.ru/ru/product/proton-ttp-4210-4308-plus/</u>
   <u>https://geksagon.ru/ru/product/proton-ttp-4210-4308-plus/</u>
   <u>https://geksagon.ru/ru/product/pro</u>